## Announcements in BlazeVIEW

## Finding and Reading General BlazeVIEW Announcements

Log in to BlazeVIEW through MyVSU.

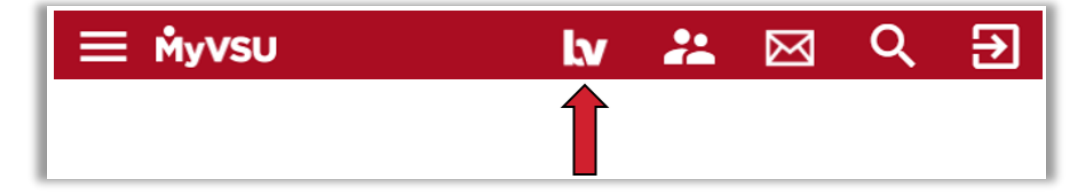

The Announcements widget appears at the top of your BlazeVIEW homepage. The most recent announcement will display first.

| blazevie                            | ew                                            |                             |                                                                          |                     |                     | $\square$ | Þ      | ₿.          | - <b>*</b>    | elearning Student12 |  |
|-------------------------------------|-----------------------------------------------|-----------------------------|--------------------------------------------------------------------------|---------------------|---------------------|-----------|--------|-------------|---------------|---------------------|--|
| 2/16/2021 USC                       | Technology Store                              | GALILEO                     | Maintenance                                                              | Follett Discover    | Locker              | Suppo     | rt 🗸   | Library 🗸   | Free          | Tutoring            |  |
| Announcements                       | <b>∽</b> 2                                    |                             |                                                                          |                     |                     |           |        |             |               |                     |  |
| Monday I                            | Go to Announcements Tool 3                    |                             |                                                                          |                     |                     |           |        |             | 1 ×           |                     |  |
| Hello Blazer!                       | RSS                                           |                             |                                                                          |                     |                     |           |        |             |               |                     |  |
| We know how                         | Notifications                                 | 4                           | 4 keep up with your due dates and courses on the go? With BlazeVIEW Noti |                     |                     |           |        |             | ications, you |                     |  |
| can stay up-to-o<br>In today's Mono | date on all course ac<br>day Minute, we are r | tivities and<br>reviewing h | l content.<br>ow to locate and                                           | l activate BlazeVIE | W notifica          | ation se  | ttings | for email a | nd text       | notifications.      |  |
|                                     |                                               | Mone                        | day Minute: Stude                                                        | ent notifications   | <b>N</b> atch jater | Share     |        |             |               |                     |  |

- 1. Once you have read an announcement, you can dismiss it by clicking the X in the right corner.
- 2. To view more announcement options, select the arrow dropdown next to Announcements.
- 3. The **Announcements Tool** allows you to search for specific announcements by headline or date.
- Select Notifications to personalize your notification settings for announcements and other BlazeVIEW tools.

## Finding and Reading Course-Specific Announcements

≡ Ϻyvsu lv ⅔ ⊠ Q ∋

Log in to BlazeVIEW through MyVSU. Enter a specific course you are taking.

From the Navbar, click **Communication** and select **Announcements** to view a list of all the announcements for that particular course, with the most recent on top.

| Course Home          | Content           | Assessments 🗸     | Communication ~  | Resources 🗸     | Library 🗸          | Design 🗸                                 | Kaltura 🗸 |
|----------------------|-------------------|-------------------|------------------|-----------------|--------------------|------------------------------------------|-----------|
|                      | 1 1               |                   | Chat             |                 |                    | i tu                                     |           |
|                      |                   |                   | Classlist        |                 | 888888             | La La La La La La La La La La La La La L | 2         |
| VSU Blaze            |                   | <b>EVIEW St</b>   | Discussions      | rial 20         | 21                 | a series and                             |           |
|                      |                   |                   | Email            | Contract of the | and a state of the |                                          | EE        |
|                      |                   |                   | Groups           |                 |                    |                                          |           |
| Announcemen          | ts 🗸              | r                 | Announcements    | Ň               |                    |                                          |           |
| Hi elear<br>to the V | ning! V<br>SU Bla | Velcome<br>zeVIEW | Instant Messages | s 🛃 Rece        | ntly Visited       |                                          |           |

Your course homepage may also feature an Announcements widget.

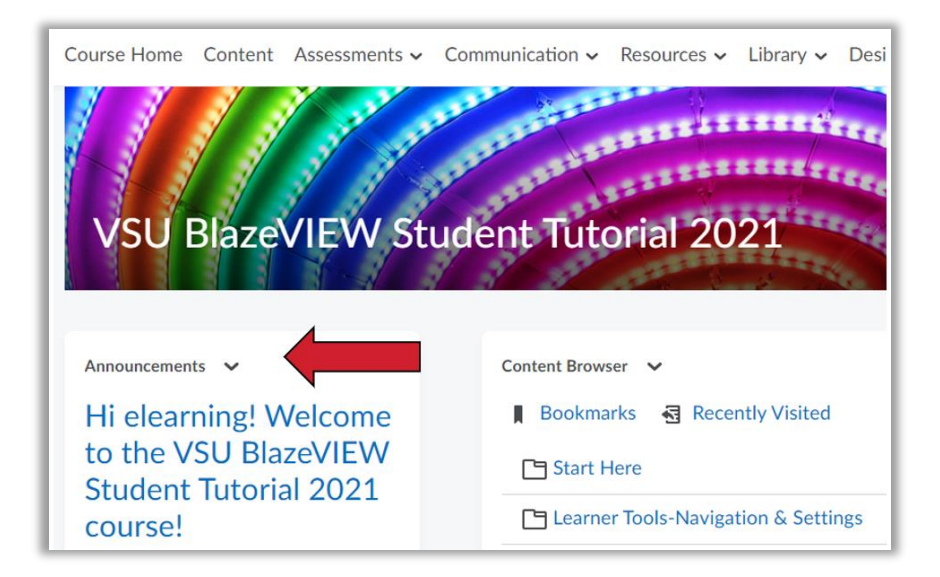

## The Announcements Tool

| Announcements          | ~                        |  |  |
|------------------------|--------------------------|--|--|
| to the Vb<br>Student T | Go to Announcements Tool |  |  |
|                        | RSS                      |  |  |
| course!                | Notifications            |  |  |
|                        | Collapse this widget     |  |  |

Access the Announcements Tool by selecting **Go to Announcements Tool** from the widget dropdown.

You can complete additional actions by clicking the dropdown beside an announcement's title.

- To view an announcement, click **View**.
- To remove an announcement, click **Dismiss from Widget**.

| Title                                                                                                  |                     |     |
|----------------------------------------------------------------------------------------------------|---------------------|-----|
| Hi elearning! Welcome to the VSU BlazeVIEW Student Tutorial 2021 course!                               | <b>~</b>            |     |
| BlazeVIEW is Valdosta State University's online learning management syster<br>among many other things! | View                | , t |
| New to BlazeVIEW? Need a refresher? We've got you covered! In this option                              | Dismiss from widget | fo  |
| Navigating BlazeVIEW                                                                                   |                     |     |

For more information or assistance, call 229-245-6490 or email <u>blazeview@valdosta.edu</u>.

For 24/7 BlazeVIEW or GoVIEW assistance, call 855-772-0423 or visit GeorgiaVIEW Help Center.

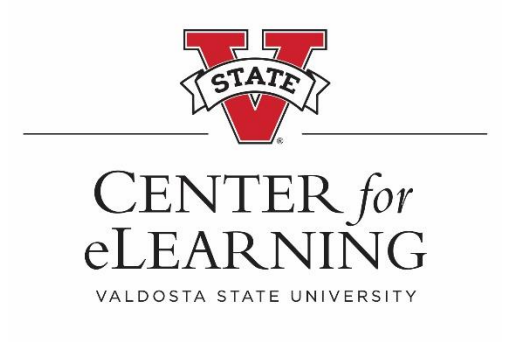